For your convenience we have created a step-by-step guide on how to submit your case electronically to our court. Justice Court One is currently taking Small Claims and Eviction Claims though EFileTexas "Selfhelp". Please take a moment to provide us feedback on your experience using this system. You can email us at Jp1court@tarrantcounty.com.

Thank You, Justice Court One

# 1) Before you File

To start your filing simply select the type of case you want to file from the list provided.

→ Start Your Legal Process → Select your Type of Case

Start a New Filing Interview

Please select the type of filing you would like to complete.

[IMPORT] MA Small Claims Complaint [INT] Forms to Start a Divorce Without Children [INT] Texas Eviction Petition

This will bring you to the main page for the specific case you want to file and will provide you with a brief description of the case you have selected.  $\rightarrow$  Click Next

The next several screens will give you some good information.

The next screen will explain Self- Representation → Click Next

The next screen will explain some of the Rules in regards to your specific claim → Click Next

The next screen will give you a brief overview of what forms will be required with your case → Click Next

The next screen will show you what information you need to file your case  $\rightarrow$  Click Next

# 2) File your case "Eviction"

## 1. Where will you File Your Eviction Case?

Choose the County and Precinct you wish to file your case in.  $\rightarrow$  Click Next

| Where will you File Your Eviction Case?                                                                                                    | ed field        |
|----------------------------------------------------------------------------------------------------|-----------------|
| Suit <b>must</b> be filed in the county and precinct where the rental property is located.                                                                                                    |                 |
| If you are not sure which county the rental property is located in, click here and do a search using the reproperty's zip code to determine the right county.          Select the county where you want to file your claim. *         Tarrant                                                                                                    | ntal            |
| Next, you have to determine which Justice Court to file in.                                                                                                    |                 |
| Tarrant County has created enhanced search features that allow you to enter an address to find out whi<br>Justice Court has jurisdiction over that location.<br>Please copy and past the following linking into a new window of your browser to search Tarrant County'<br>website for your JP Court: http://www.tarrantcounty.com/en/elections/interactive-maps/justice-of-the-pea<br>and-constable-precinct-maps/Justice-of-the-Peace-and-Constable-All.html. | ch<br>s<br>ace- |
| Please select the Justice of the Peace Court where you want to file your case: * Tarrant County - JP Pre                                                                                                    |                 |
|                                                                                                    |                 |
| Exit Go to Where will you File Your Evic  Previous Next                                                                                                    |                 |

# 2. Who are you?

Provide some general information  $\rightarrow$  Click Next

| Who are you?                                                                                                    | ★ = required field                         |
|----------------------------------------------------------------------------------------------------|--------------------------------------------|
| First, we want to collect a little information about you, the indi                                                                                                    | vidual taking the interview.               |
| Which best describes you? <b>*</b> <ul> <li>Agent for the Owner of the Rental Property</li> <li>Attorney Representing the Owner of the Rental Party</li> <li>Owner of the Rental Property</li> </ul> |                                            |
| What is your Email Address? <b>*</b><br>newfiler@yahoo.com<br>Do you wish to give your consent for the answer and any oth<br>email address?<br>$\bigcirc$ Yes $\bigcirc$ No                          | er motions or pleadings to be sent to your |
| Exit Go to Who are you?                                                                                                    | Previous Next                              |

Page **2** of **17** 

#### 3. Information About you, the Landlord/Owner

Provide your personal information  $\rightarrow$  Click Next

| Information About t      | the You, the        | Landlord/Owr        | er                      | <b>*</b> = required fie |
|--------------------------|---------------------|---------------------|-------------------------|-------------------------|
| Please answer the follow | wing questions a    | bout you.           |                         |                         |
|                          |                     |                     |                         |                         |
| Please enter the your c  | contact informatio  | on                  |                         | -lihl-                  |
| Landlord's Full Name     | ress in the court r | records and will be | used for service, if ap | ріїсаріе.               |
| First *                  | Middle              | Last 🗶              | Suffix                  |                         |
| Jane                     | D                   | Watson              | [Select] V              |                         |
| Date of Birth *          |                     |                     |                         |                         |
| 06/21/1985               |                     |                     |                         |                         |
|                          |                     |                     |                         |                         |
| Landlord's Mailing Ad    | idress              |                     |                         |                         |
| Street Address *         |                     |                     |                         |                         |
| 1000 Jones Ave           |                     |                     |                         |                         |
| City *                   | State 🗴             | Zip Co              | de \star                |                         |
| Fort Worth               | TX                  | ▶ 7611              | 1                       |                         |
|                          |                     |                     |                         |                         |
| Landlord's Phone Numl    | ber * Landl         | ord's Fax Number    |                         |                         |
| 817-999-9099             | 817-                | 909-9999            |                         |                         |
| Is there another landlor | rd you would like   | to add to this Pet  | ition? *                |                         |
| ⊖Yes                     |                     |                     |                         |                         |
|                          |                     |                     |                         | •                       |
|                          |                     |                     |                         |                         |
| Evit on the last         | rmation At          | t the You the       | Provio                  | us Nevt                 |
| Go to Info               | ormation Abou       | it the rou, th      | Flevio                  |                         |

#### 4. Information about the Tenant(s)

How many defendants are you filing against? Provide the number here.

| Information about the Tenant(s)                                                                                                    | * = required field |
|----------------------------------------------------------------------------------------------------|--------------------|
| You may add all the tenant(s) in this lease agreement here. See Rule 500.3(c) of of Texas Rule<br>Procedure to see who should be added. | es of Civil        |
| How many Tenants are on the lease? *                                                                                                    |                    |
| Exit Go to Information about the Tenant(                                                                                                | Next               |

The next several screens will ask you information about the person you are filing your case against. Enter the necessary information and → Click Next

## 5. Information about the Tenant

| Information about Tenant No. 1<br>Provide information about this tenant below.                                                               | ≭ = required field |
|----------------------------------------------------------------------------------------------------|--------------------|
| Is this tenant a person or a business? <b>≭</b><br>● Person ○ Business                                                                       |                    |
| Full Name         First *       Middle       Last *       Suffix         Joe       Young       [Select]         Mailing Address       Suffix |                    |
| Street Address * 1000 Michael St                                                                                                    |                    |
| City * State * Zip Code * Fort Worth X TX Y 76111                                                                                            |                    |
|                                                                                                    |                    |
| Exit Go to Information about Tenant No.                                                                                                    | Next               |

# 6. Additional Information about Tenant → Click Next

| Additional Information<br>If available, please fill out | about Tenant No. 1<br>the information below. |                    |      |
|---------------------------------------------------------|----------------------------------------------|--------------------|------|
| Phone Number                                            | Fax Number                                   |                    |      |
| 817-502-5555                                            |                                              |                    |      |
| Email Address                                           |                                              |                    |      |
| Date of Birth 08/10/1985                                |                                              |                    |      |
| Last 3 numbers of Driver's                              | License Last 3 numbers of Soci               | al Security Number |      |
|                                                         |                                              |                    |      |
| Exit Go to Additi                                       | onal Information about 7                     | Previous           | Next |

## 7. Additional Information about Tenant(s)

Note: We will attempt service the citation at the address provided above  $1^{st}$ . If an additional address is provided, a service fee might apply to service the defendant.  $\rightarrow$  Click Next

| Alternative Addresses for Tenant(s)                                                                                                    |            |
|----------------------------------------------------------------------------------------------------|------------|
| <b>SERVICE OF CITATION:</b> Service is requested on defendants by personal service at home or w alternative service as allowed by the Texas Justice Court Rules of Court.                                                                                                 | ork or by  |
| Is there another address where the Tenant(s) may be served?<br>If a tenant is a business, please provide the name of the person to be served for that tenant.<br>Please enter the tenant's name followed by a full street address, city, state and zip code or other desc | criptions. |
| John Smith, ABC Corp., 1500 Main Street, Austin, Texas 00000                                                                                                    |            |
|                                                                                                    |            |
| Exit Go to Alternative Addresses for Ter                                                                                                    | Next       |

# 8. Military Status of Tenant(s)

Provide any information about the Tenant(s) military status. → Click Next

| Military Status of Tenant(s)       * = required field         Please provide any information you may have about the military status of the tenant(s).                                                                                                    |
|----------------------------------------------------------------------------------------------------|
| The Federal Service Members Civil Relief Act requires that no default judgment can be granted without an Affidavit of Military Status having been filed in the case. Therefore, an Affidavit of Military Status must be filed with our court BEFORE a judgment can be issued on your case. |
| Do you want to prepare a Declaration of Military Status of the tenant(s)? Visit the Servicemember Civil<br>Relief Act Website for more information. *<br>Yes                                                                                                    |
| Exit Go to Military Status of Tenant(s)                                                                                                    |

#### 9. Information about the Rental Property (part 1)

Select the address of the property or if different than the address entered select other to provide the address of the property for who the eviction is being entered for.  $\rightarrow$  Click Next

| Information about the Rental Property Please provide the details below.                              | <b>米</b> = required field |
|----------------------------------------------------------------------------------------------------|---------------------------|
| What is the address of the rental property? <b>*</b><br>1000 Michael St Fort Worth TX 76111<br>Other |                           |
|                                                                                                    |                           |
| Exit Go to Information about the Rental                                                              | Previous Next             |

#### 10. Information about the Rental Property (part 2)

This screen will give you an option to upload a lease agreement from your computer.

To do so click on "Choose File" icon  $\rightarrow$  a box will appear  $\rightarrow$  locate the document you wish to upload and click "open". The name of the file you selected will appear on the box as shown below.  $\rightarrow$  Click Next

| Information About the Rental Agree                                                                                                    | ement                                                                                                    | ★ = required field                                     |
|----------------------------------------------------------------------------------------------------|----------------------------------------------------------------------------------------------------|--------------------------------------------------------|
| If you would like to attach your lease agreem                                                                                                    | ent to your complaint, please follow t                                                                             | he instructions provided.                              |
| Was the agreement written or oral? <b>*</b><br>Written Oral                                                                                        |                                                                                                    |                                                        |
| You may attach a copy of the written rental when you print out your forms at the end of out with your forms. Do you want to upload<br>Yes O No     | agreement to your petition. You may<br>this interview, or you can upload a co<br>a copy of the rental agreement? * | either attach a copy<br>py and it will be printed      |
| Click "Choose file" to locate the file to<br>Warning: If your uploaded PDF is password<br>special characters (such as & or #), your filin<br>fail. | upload.<br>I protected, is landscape oriented or i<br>ng may be rejected by the court or yo                        | if the file name contains<br>ur E-Filed submission may |
| BLANCK PAGE.docx                                                                                                    |                                                                                                    | Choose file                                            |
| Exit Go to Information About the                                                                                                    | Rental   Previous                                                                                                  | Next                                                   |

#### 11. Information about the Notice to Vacate

This screen will give you an option to upload the notice to vacate provided to the defendant(s).

To do so click on "Choose File" icon  $\rightarrow$  a box will appear  $\rightarrow$  locate the document you wish to upload and click "open". The name of the file you selected will appear on the box as shown below.  $\rightarrow$  Click Next

| Information About the Notice to Vaca<br>Please provide information about the Notice to V                | te <b>* = required field</b><br>Vacate.                                                                                      |
|----------------------------------------------------------------------------------------------------|----------------------------------------------------------------------------------------------------|
| Texas Property Code, Sec. 24.005, sets out the requirements are stated in the signed lease). C          | e notice requirements for eviction suits (unless the notice<br>Click here to review that section of the Texas Property Code. |
| Was written Notice to Vacate provided to the T<br>• Yes O No                                            | enant(s)? *                                                                                                    |
| When did you provide the Notice to Vacate to t                                                          | the Tenant(s)? *                                                                                                    |
| In what manner did you provide this notice? *                                                           |                                                                                                    |
| Enter manner Notice was Given to Defe                                                                   | ndant(s)                                                                                                    |
| Please upload a copy of the written "Notice to                                                          | Vacate." This may be provided with the Eviction Complaint.                                                                   |
| Click "Choose file" to locate the file to up                                                            | load.                                                                                                    |
| Warning: If your uploaded PDF is password por<br>special characters (such as & or #), your filing fail. | rotected, is landscape oriented or if the file name contains may be rejected by the court or your E-Filed submission may     |
| Notice to Vacate.pdf                                                                                    | Choose file 🗙                                                                                                    |
| File must be in PDF format                                                                              |                                                                                                    |
| Exit Go to Information About the N                                                                      | lotice V Previous Next                                                                                                    |

#### 12. Grounds for Eviction

Provide information about why you are seeking to evict your tenant(s). You don't have to select all the options (only the ones that apply to your case). \*For this guide we selected all the options to provide you with an example for each.  $\rightarrow$  Click Next

| Grounds for Eviction                                                                                                    | * = required field               |
|----------------------------------------------------------------------------------------------------|----------------------------------|
| Please provide information about why you are seeking to have the tenant(s) evicted.                                                                                                    |                                  |
|                                                                                                    |                                  |
| <ul> <li>Which of the following are the grounds for this eviction petition?</li> <li>Check all that apply. *</li> <li>✓ Unpaid Rent As Grounds For Eviction</li> <li>✓ Holdover As Grounds For Eviction</li> <li>✓ Other Grounds For Eviction/Lease Violations</li> </ul>                 |                                  |
| What is the total amount of rent past due? * \$900.00                                                                                                    |                                  |
| Please specify the time periods for which the defendant(s) failed to pay rent. *                                                                                                    |                                  |
| MARCH, APRIL, MAY 2017                                                                                                    |                                  |
| What was the end date of the rental term or of the renewal of the extension period? *                                                                                                    |                                  |
| Please list the other grounds for eviction/lease violations: *                                                                                                    |                                  |
|                                                                                                    |                                  |
| Note: This field will fit 270 characters maximum. If you click enter or return on your keyboard after you type maximum number of characters will NOT fit in the field. At the end of this interview, you must carefully review make sure all the text you have entered appears correctly. | each line, the<br>/ the forms to |
|                                                                                                    |                                  |
| Exit Go to Grounds for Eviction                                                                                                    | Next                             |

#### 13. Information About the Rent

Provide monthly rent for the property.  $\rightarrow$  Click Next

# Example #1 (No Subsidized rent)

| Information About the Rent                                                                                         | ★ = required field |
|----------------------------------------------------------------------------------------------------|--------------------|
| Please provide information about the monthly rent.                                                                 |                    |
| Is the rent subsidized? <b>≭</b><br>○ Yes ● No                                                                     |                    |
| Information about the Monthly Rent                                                                                 |                    |
| Total Monthly Rent: * \$900.00                                                                                     |                    |
| Do you want to file a suit for unpaid rent in addition to the eviction case? ★ <ul> <li>Yes</li> <li>No</li> </ul> |                    |
|                                                                                                    |                    |
| Exit Go to Information About the Rent                                                                              | Next               |

# Example #2 (Subsidized rent)

| Information About the Rent                                                                                   | * = required field |
|----------------------------------------------------------------------------------------------------|--------------------|
| Please provide information about the monthly rent.                                                           |                    |
| Is the rent subsidized? <b>≭</b><br>● Yes ○ No                                                               |                    |
| Information about the Monthly Rent                                                                           |                    |
| Total Monthly Rent: * Rental Subsidy: * Tenant's Portion: *         \$900.00       \$100.00         \$800.00 |                    |
| Do you want to file a suit for unpaid rent in addition to the eviction case? ★<br>● Yes ○ No                 |                    |
|                                                                                                    |                    |
| Exit Go to Information About the Rent                                                                        | Next               |

Page **9** of **17** 

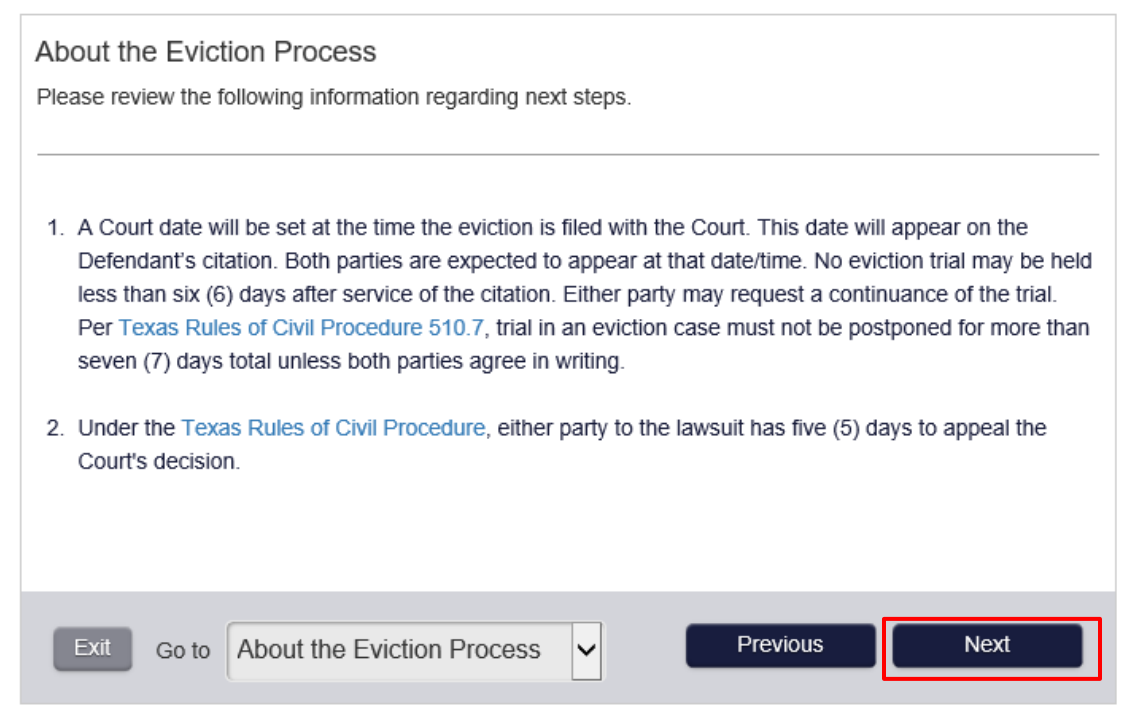

#### 15. **Request for Judgment →** Click Next

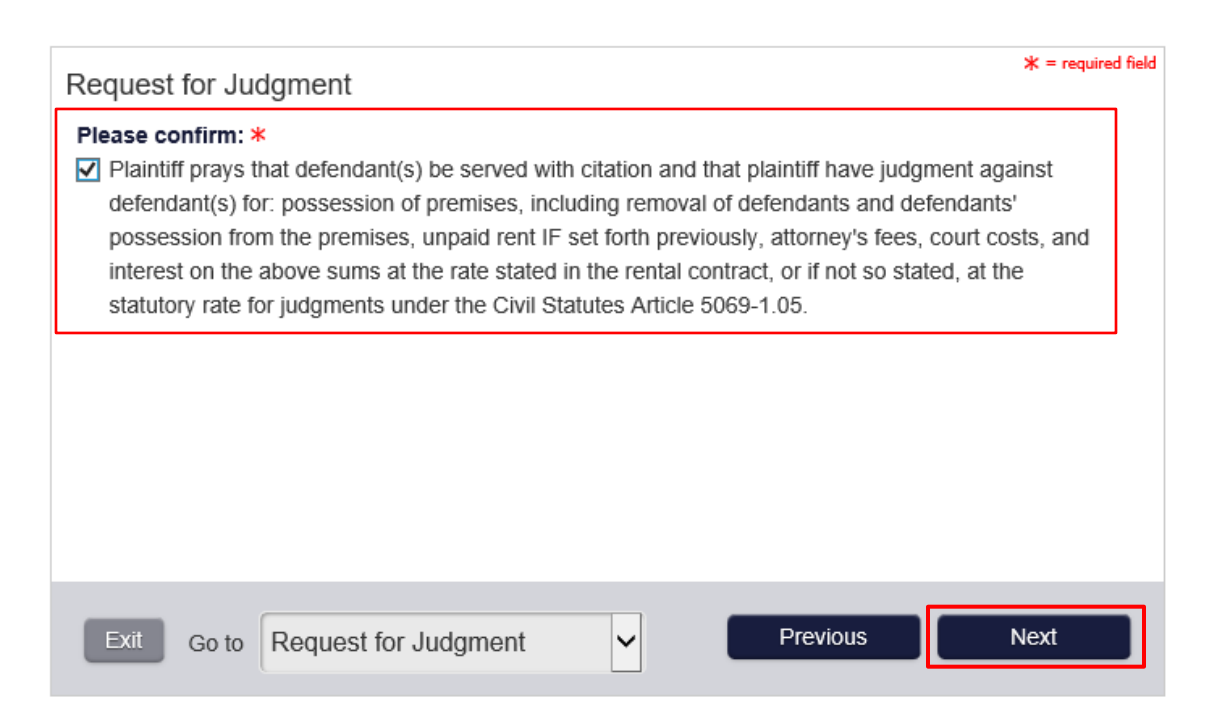

## 16. Electronic Signature → Click Next

Note: When filing under a business name the signature below will be of the person filing the new case/agent.

| Electronic Signature                                                                                                    | * = required field      |
|----------------------------------------------------------------------------------------------------|-------------------------|
| I declare under penalty of perjury, pursuant to the law of the State of Texas, that all i this filing is true and correct. | nformation provided for |
| Type your name below to serve as your electronic signature to the oath above. <b>*</b><br>Jane D Watson                    |                         |
| Signature Date: *   State *   County *     06/21/2017   Texas   Tarrant                                                    |                         |
| The limitation below must be selected to ensure proper electronic filing of your docu                                      | uments. *               |
|                                                                                                    |                         |
| Exit Go to Electronic Signature                                                                                            | Next                    |

17. Exit Survey (Optional) → Click Next

| Exit Survey<br>Help us improve this interview                                        |                                         |
|--------------------------------------------------------------------------------------|-----------------------------------------|
| Please click here to fill out a short survey and give us yo produce your case forms. | our feedback on using Guide and File to |
| Please click "Next" to continue.                                                     |                                         |
| Exit Go to Exit Survey                                                               | Previous Next                           |

#### 18. You have finished the interview -> Click Next

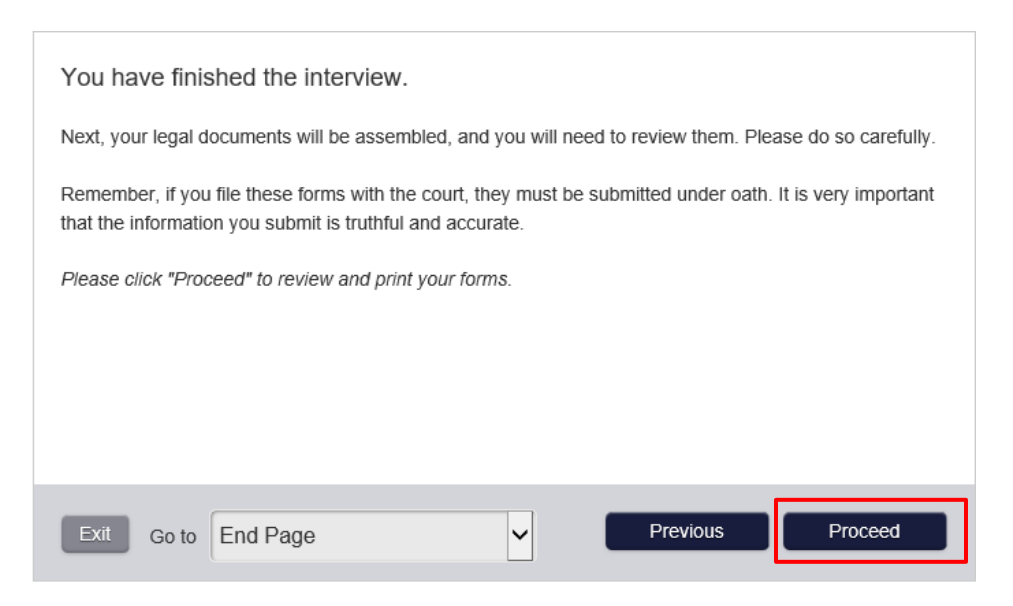

#### 19. Summary Page (part 1)

The summary page will allow you to view information entered as well as the documents generated for you case. In order to move forward you have to review all your filings by selecting the arrow next to each document and either choosing view or download. Once you have reviewed all documents → Click Next

| Summary                                                   |                     |          |
|-----------------------------------------------------------|---------------------|----------|
| /ou have successfully completed your [INT] Texas Eviction | Petition interview. |          |
| Party Information                                         |                     | -        |
| Name                                                      | Party Type          |          |
| Jane D Watson                                             | Plaintiff           |          |
| Joe Young                                                 | Defendant           |          |
| Documents                                                 |                     | -        |
| Document Name                                             | Actions             | Reviewed |
| Eviction Petition                                         | Select<br>View      | ~        |
| Justice Court Civil Case Information Sheet                | Download            | ~        |
| Military Status Declaration                               | Select              | ~        |
| DISMISSALS.pdf                                            | Select              | ~        |
| Notice to Vacate.pdf                                      | Select              | ~        |
| Exit Return to Interview                                  | ĺ                   | Next     |

Page 12 of 17

#### 20. Summary Page (part 2)

Here you can review your documents again and get a breakdown of the filing fees associated with your case. Once you review everything. *"Note: Copy fees will be assessed at time of acceptance. Court reserves the right to correct payment if under or over paid."* 

NOTE: You will be required at this point to create an account to establish a payment method.

- → Click Register Now (if you do not have an account) Continue to Page 14
- → Click Log In Now (if you already have an account) Go to Page 15

| Summary                                                                                            |                                                      |                         |
|----------------------------------------------------------------------------------------------------|------------------------------------------------------|-------------------------|
| Documents                                                                                          |                                                      | —                       |
| Document Name                                                                                      | Ad                                                   | ctions                  |
| Eviction Petition                                                                                  | <u>v</u><br>C                                        | <u>ïew</u><br>Download  |
| Justice Court Civil Case Information Sheet                                                         | <u>v</u><br>c                                        | <u>iew</u><br>Download  |
| Military Status Declaration                                                                        | <u>v</u><br>c                                        | ï <u>ew</u><br>Download |
| DISMISSALS.pdf                                                                                     | V<br>C                                               | <u>iew</u><br>Download  |
| Notice to Vacate.pdf                                                                               | V<br>C                                               | <u>ïew</u><br>Download  |
| Fees                                                                                               |                                                      | -                       |
| The following fees will be due if you electronica                                                  | Ily submit your documents:                           |                         |
|                                                                                                    | Description                                          | Amount                  |
|                                                                                                    | Case Initiation Fee                                  | \$41.00                 |
|                                                                                                    | Optional Service Fee                                 | \$75.00                 |
|                                                                                                    | Convenience Fee                                      | \$3.35                  |
| In order to continue with this electronic filing, a cradit card                                    | navment must be collected to nav for th              | Fotals: \$119.35        |
| for this filing. If you have questions about fees or credit card                                   | rd payments, contact the court.                      | ie required lees        |
| In order to continue and pay, you will now be n<br>Choose either 'Log In Now' or 'Register Now' be | equired to register or log in with elow to continue: | an account.             |
| Back                                                                                               | Register Now Lo                                      | og In Now               |

Enter the information requested below and click Register.

| If you don't have an email addr                              | ess, you can get a<br>ess, you can get c | one for free: Gmail Outlook or Yahoo!                 |
|--------------------------------------------------------------|------------------------------------------|-------------------------------------------------------|
| First Name                                                   | Middle                                   | Last Name                                             |
| Joe                                                          | M                                        | Young                                                 |
| Email address                                                |                                          | Confirm email                                         |
| jmyoung@hotmail.com                                          |                                          | jmyoung@hotmail.com                                   |
| Password                                                     |                                          | Confirm password                                      |
| •••••                                                        |                                          | •••••                                                 |
| Phone Number                                                 |                                          | Country                                               |
| 8172222222                                                   |                                          | United States                                         |
| Street Address Line 1                                        |                                          | Street Address Line 2                                 |
| 1000 w weatherford                                           |                                          | Street Address Line 2                                 |
| City                                                         |                                          | State Zip Code                                        |
| fort worth                                                   |                                          | Texas 🔽 76196                                         |
| Password Question                                            |                                          | Password Answer                                       |
| testingone                                                   |                                          | ••••••                                                |
| In order to complete your regis<br>for the use of this site. | stration you must                        | review and accept the following: TERMS and CONDITIONS |
| I have reviewed and acce                                     | pt the terms and                         | conditions.                                           |

#### 21. Summary Page (part 3)

Summary Documents Document Name Actions View Download Eviction Petition View Justice Court Civil Case Information Sheet Download <u>View</u> Download Military Status Declaration View Download DISMISSALS.pdf View Download Notice to Vacate.pdf Fees The following fees will be due if you electronically submit your documents: Description Amount Case Initiation Fee \$41.00 Optional Service Fee \$75.00 Convenience Fee \$3.35 Totals: \$119.35 In order to continue with this electronic filing, a credit card payment must be collected to pay for the required fees for this filing. If you have questions about fees or credit card payments, contact the court. Once you have reviewed all of the information, click the 'Pay Now' button below to electronically submit your documents: Pay Now Back

Once you're have logged in or registered  $\rightarrow$  Click on Pay Now

#### 22. Payment

Select an option below and  $\rightarrow$  Click Continue

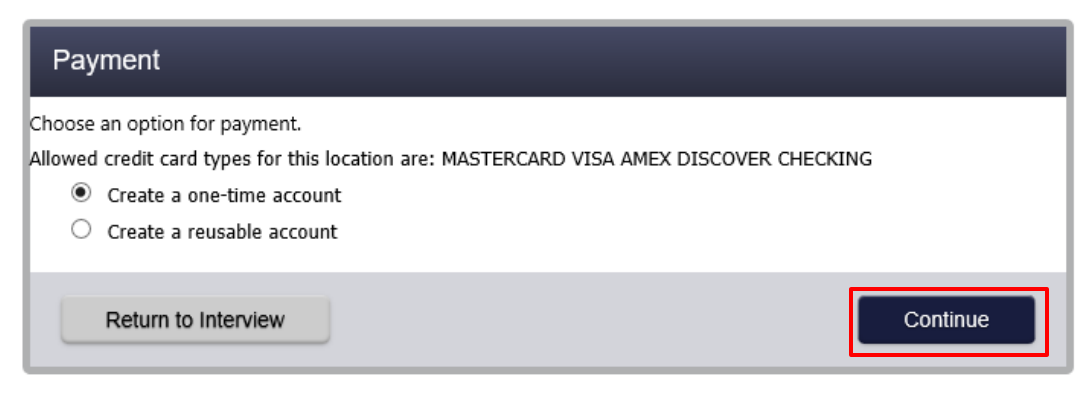

# **Payment Information**

| Card Type      | Visa 🗸 *                                      |
|----------------|-----------------------------------------------|
| Card Number    | 4342580046161522 *                            |
| Exp Month      | 3 ♥ <b>* Exp Year</b> 2020 ♥ <b>*</b>         |
| CVV Code       | 061 * <u>CVV Help</u>                         |
| Name on Card   | Joe Young *                                   |
| Address Type   | ● US ○ Foreign                                |
| Address Line 1 | * Street address, P.O. box, company name, c/o |
| Address Line 2 | Apartment, suite, unit, building, floor, etc. |
| City           | Fort Worth *                                  |
| State          | TEXAS 🗸                                       |
| Zip Code       | 76196                                         |

Verify Billing Information  $\rightarrow$  Click save Information

# Verify Billing Information

| Terms and Conditions<br>This is a confidential and secure site that<br>information to third parties. The effective | t does not disseminate confidential<br>e date of the payment is the date that it i<br>ment button you are authorizing the |                                                      |
|----------------------------------------------------------------------------------------------------|----------------------------------------------------------------------------------------------------|------------------------------------------------------|
| ZIP Code                                                                                                    | 76196                                                                                                    |                                                      |
| City<br>State                                                                                                    | Prot Worth                                                                                                    |                                                      |
|                                                                                                    |                                                                                                    | Address Line 2                                       |
| Address Line 1                                                                                                    |                                                                                                    | 03/20<br>***<br>Joe Young<br>US<br>1000 street drive |
| Address Type                                                                                                    |                                                                                                    |                                                      |
| CVV Code<br>Name on Card                                                                                           |                                                                                                    |                                                      |
|                                                                                                    | Exp Date                                                                                                    |                                                      |
| Card #                                                                                                    | <b>*</b> ***********************************                                                                              |                                                      |
| Caluive                                                                                                    | e VISA                                                                                                    |                                                      |

#### 23. Confirmation

The above step will your card information and will redirect you back to your case and provide you with an envelope number. \*Print your Confirmation\*

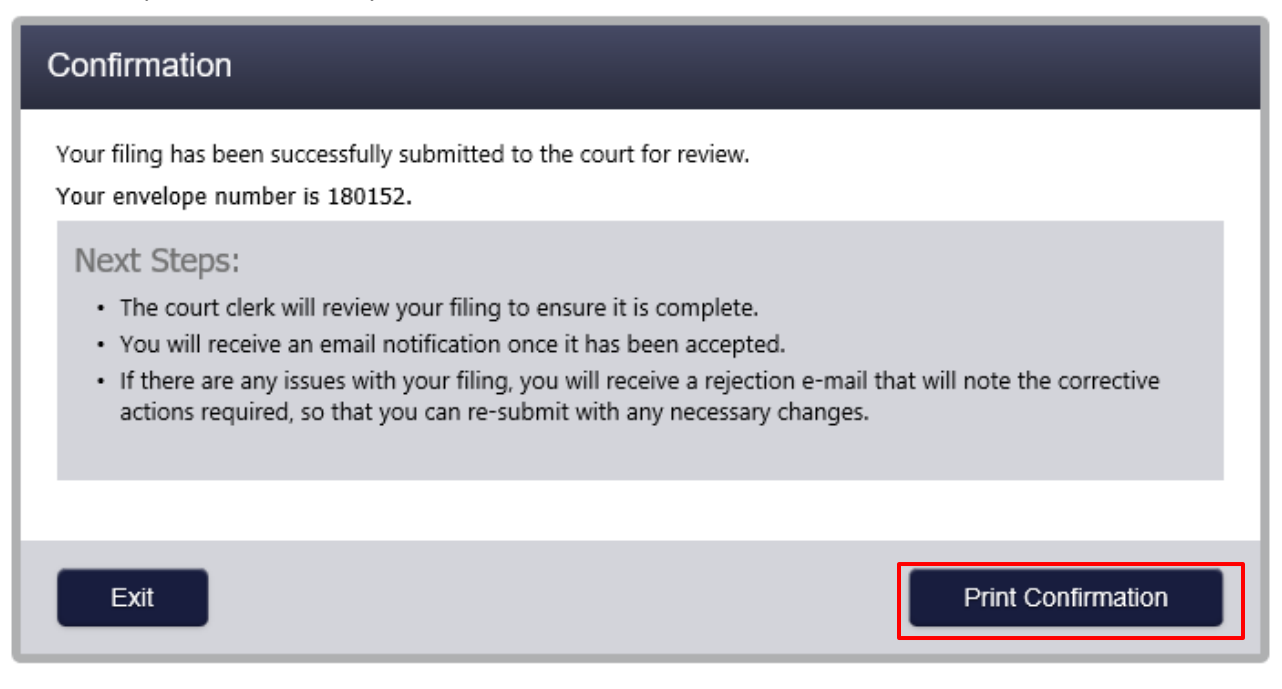

Once your case is accepted you will receive a case number from our court.